#### Blackboard Collaborate

# Collaborate Session "View Reports" – Blackboard Collaborate Ultra Tutorial

This tutorial is designed for faculty who have previous experience using D2L, and who have had some experience with Blackboard Collaborate Ultra (e.g., attended an information session or a hands-on session). For further information, please contact <u>elearning@camosun.ca</u> for assistance.

## Scenario

This tutorial will cover the View Reports area for a Collaborate Session.

#### Steps

- 1. Click the **Collaborate** link on your Navbar to open your Collaborate room. Make sure you have created a session (see the tutorial *Creating a Collaborate Session* for more information).
- 2. Click on the Session Options (the three little tiny dots) to the right of your Session title.

| Training Course                                                                                                    | e 03 Course Home                                  | My Tools 🗸       | Collaborate | Course Media | My Media | Edit Course |                         |       |
|----------------------------------------------------------------------------------------------------|---------------------------------------------------|------------------|-------------|--------------|----------|-------------|-------------------------|-------|
|                                                                                                    |                                                   |                  |             | Sessions     |          |             |                         | Ø     |
| Training Contract of Contract of Contract | ourse 03 - Course Room<br>available)              |                  |             |              |          |             |                         |       |
| Create Session                                                                                                    |                                                   |                  |             |              |          | Filter by   | All Upcoming Sessions 🔻 | Q     |
| Week 1 Co<br>2020-08-25                                                                                                    | llaborate Orientation<br>, 11:41 AM – 2020-08-25, | 12:41 PM (in pro | gress)      |              |          |             | Session Op              | tions |

This content is licensed under a Creative Commons Attribution 4.0 International Licence. Icons by the Noun Project.

#### 3. Click View Reports

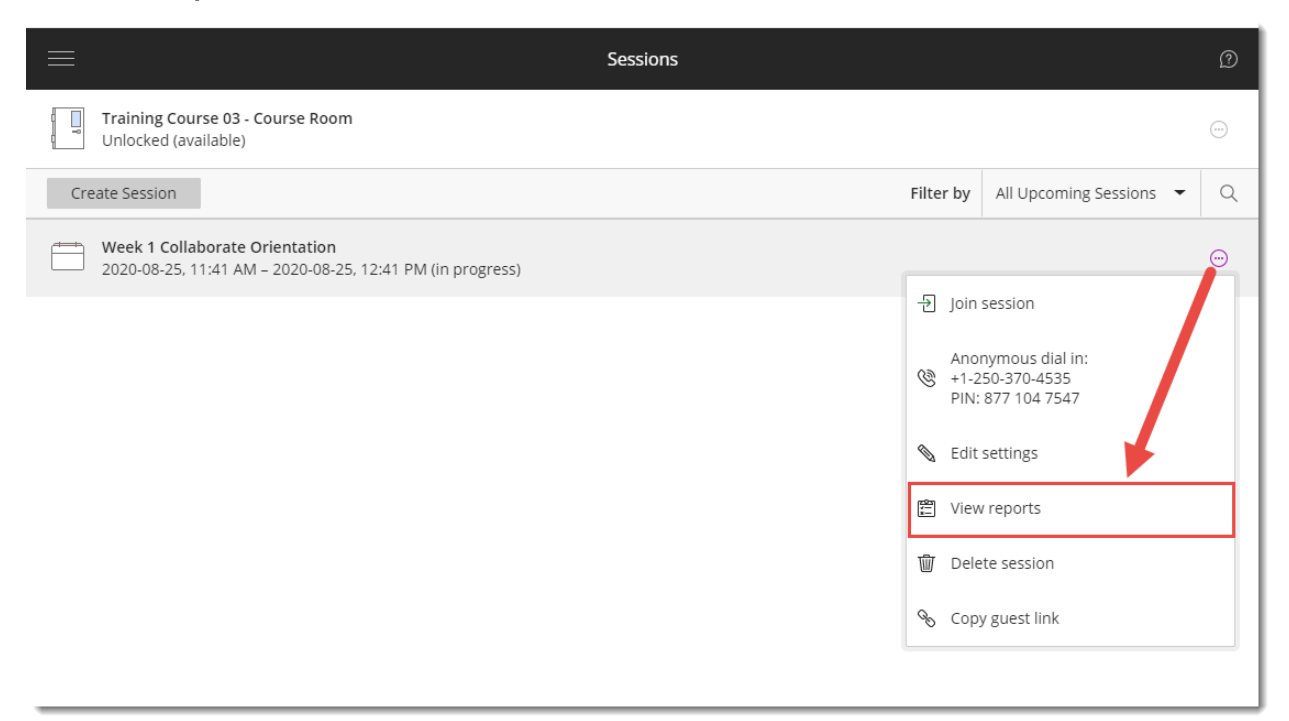

 The main Reports area shows session Start times, End times, Attendee numbers, Durations, Polls (can be downloaded) and Attendance (can be viewed). Note that the data is for every time the session is joined.

| Reports: Introduction to Collabo | orate Ultra       |           |          |          |                         |   |
|----------------------------------|-------------------|-----------|----------|----------|-------------------------|---|
|                                  |                   |           |          |          | Filter by All Reports 🔻 |   |
| Start time                       | End time          | Attendees | Duration | Polls    | Attendance              |   |
| 20/08/2020, 09:45                | 20/08/2020, 12:16 | 27        | 02:30:11 | [↓]      | View report             |   |
| 19/08/2020, 15:44                | 19/08/2020, 15:58 | 1         | 00:13:29 | [↓]      | View report             |   |
| 19/08/2020, 15:22                | 19/08/2020, 15:32 | 1         | 00:09:56 |          | View report             |   |
| 17/08/2020, 14:58                | 17/08/2020, 15:27 | 1         | 00:29:03 |          | View report             |   |
| 10/06/2020, 09:28                | 10/06/2020, 11:48 | 46        | 02:19:52 | <b>⊡</b> | View report             |   |
| 27/04/2020, 12:57                | 27/04/2020, 15:46 | 37        | 02:48:10 | <b>⊡</b> | View report             |   |
| 23/04/2020, 09:27                | 23/04/2020, 11:49 | 31        | 02:21:30 | [↓]      | View report             |   |
| 12/04/2020, 18:42                | 12/04/2020, 18:50 | 1         | 00:07:53 |          | View report             |   |
| 09/04/2020, 13:00                | 09/04/2020, 15:23 | 19        | 02:22:07 | [↓]      | View report             |   |
|                                  |                   |           |          |          |                         | _ |

<u>
</u>

This content is licensed under a <u>Creative Commons Attribution 4.0 International Licence</u>. Icons by the <u>Noun</u> Project.

5. To download **Poll** results, click on the **Download poll results** button for the specific session (you may have only one).

| < | Reports: Introduction to Collabora | te Ultra          |           |                           |         |           |               |
|---|------------------------------------|-------------------|-----------|---------------------------|---------|-----------|---------------|
|   |                                    |                   |           |                           |         | Filter by | All Reports 🔻 |
|   | Start time                         | End time          | Attendees | P. otion                  | Polls   | Atten     | dance         |
|   | 20/08/2020, 09:45                  | 20/08/2020, 12:16 | 27        | 02:30:11                  | ц       | View      | report        |
|   | 19/08/2020, 15:44                  | 19/08/2020, 15:58 | 1         | Download poll<br>00:13:29 | results | View      | report        |
|   | 19/08/2020, 15:22                  | 19/08/2020, 15:32 | 1         | 00:09:56                  |         | View      | report        |
|   | 17/08/2020, 14:58                  | 17/08/2020, 15:27 | 1         | 00:29:03                  |         | View      | report        |

6. Poll results will be created as a CSV file you can then open in Excel. Save the file to your device and open it there.

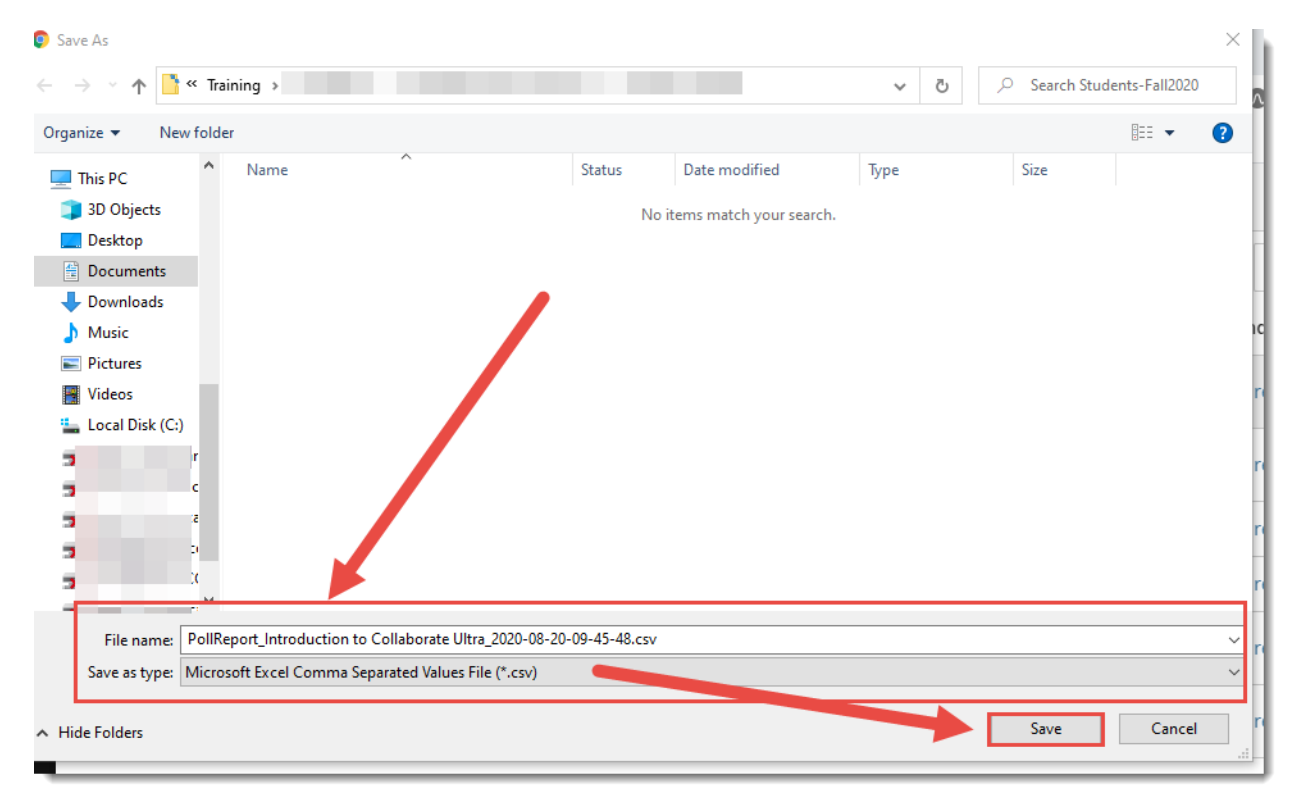

This content is licensed under a Creative Commons Attribution 4.0 International Licence. Icons by the Noun Project.

7. To view **Attendance** for your session, click the **View report** link next to the specific session (you may only have one).

| Start time         End time         Attendees         Doi: 1/2         Polls         Attendance           20/08/2020, 09:45         20/08/2020, 12:16         27         02:30:11         1         View report           19/08/2020, 15:44         19/08/2020, 15:58         1         00:09:56         View report           19/08/2020, 15:22         19/08/2020, 15:27         1         00:09:56         View report           17/08/2020, 14:58         17/08/2020, 15:27         1         00:29:03         View report           10/06/2020, 09:28         10/06/2020, 11:48         46         02:19:52         L         View report           |       |
|----------------------------------------------------------------------------------------------------|-------|
| start time         End time         Attendees         Dow Size         Polls         Attendance           20/08/2020, 09:45         20/08/2020, 12:16         27         02:30:11         L         View report           19/08/2020, 15:44         19/08/2020, 15:58         1         00:13:29         L         View report           19/08/2020, 15:22         19/08/2020, 15:32         1         00:09:56         View report           17/08/2020, 14:58         17/08/2020, 15:27         1         00:29:03         View report           10/06/2020, 09:28         10/06/2020, 11:48         46         02:19:52         L         View report | rts 🔻 |
| 20/08/2020, 09:45       20/08/2020, 12:16       27       02:30:11       View report         19/08/2020, 15:44       19/08/2020, 15:58       1       00:13:29       View report         19/08/2020, 15:22       19/08/2020, 15:32       1       00:09:56       View report         17/08/2020, 14:58       17/08/2020, 15:27       1       00:29:03       View report         10/06/2020, 09:28       10/06/2020, 11:48       46       02:19:52       L       View report                                                                                                    |       |
| 19/08/2020, 15:44       19/08/2020, 15:58       1       00:13:29       L       View report         19/08/2020, 15:22       19/08/2020, 15:32       1       00:09:56       View report         17/08/2020, 14:58       17/08/2020, 15:27       1       00:29:03       View report         10/06/2020, 09:28       10/06/2020, 11:48       46       02:19:52       L       View report                                                                                                    |       |
| 19/08/2020, 15:22       19/08/2020, 15:32       1       00:09:56       View report         17/08/2020, 14:58       17/08/2020, 15:27       1       00:29:03       View report         10/06/2020, 09:28       10/06/2020, 11:48       46       02:19:52       L       View report                                                                                                    |       |
| 17/08/2020, 14:58       17/08/2020, 15:27       1       00:29:03       View report         10/06/2020, 09:28       10/06/2020, 11:48       46       02:19:52       1       View report                                                                                                    |       |
| 10/06/2020, 09:28 10/06/2020, 11:48 46 02:19:52 <sup>1</sup> View report                                                                                                    |       |
|                                                                                                    |       |
| 27/04/2020, 12:57 27/04/2020, 15:46 37 02:48:10 <sup>1</sup> View report                                                                                                    |       |
| 23/04/2020, 09:27 23/04/2020, 11:49 31 02:21:30 <b>U</b> View report                                                                                                    |       |
| 12/04/2020, 18:42 12/04/2020, 18:50 1 00:07:53 View report                                                                                                    |       |
| 09/04/2020, 13:00 09/04/2020, 15:23 19 02:22:07 L View report                                                                                                    |       |

This content is licensed under a Creative Commons Attribution 4.0 International Licence. Icons by the Noun Project.

8. You will see a complete list of everyone who attended your session, along with **Role** and **Attendee type**, when they joined, when they left, and the total time they were in the session, as well as how many time they joined (if they left and came back in, for example if they had technical trouble).

You can also **Export Report** either as a page you can print off, or as a CSV file you can download to your device. If you have multiple pages of participants, use the page options at the bottom to view more.

| ession details                           |      |             |               |            |            |            |       | $\langle$ |
|------------------------------------------|------|-------------|---------------|------------|------------|------------|-------|-----------|
| hursday, 20 August 2020<br>19:45 — 12:16 | Name | Role        | Attendee Type | First join | Last leave | Total time | Joins |           |
| Attendees<br>7                           |      | Participant | Guest         | 09:45      | 12:05      | 02:19:14   | 1     |           |
| werage time in session<br>1:24:11        |      | Participant | Guest         | 09:47      | 09:49      | 00:01:53   | 1     |           |
| ools                                     |      | Participant | Guest         | 09:47      | 12:10      | 02:23:42   | 1     |           |
| Export Report                            |      | Moderator   | Native        | 09:55      | 12:10      | 02:15:58   | 1     |           |
| Export to CSV                            |      | Participant | Guest         | 10:18      | 12:09      | 01:50:59   | 1     |           |
| upport                                   |      | Participant | Guest         | 10:19      | 12:04      | 01:45:24   | 1     |           |
| id:cb2c1599133049c28                     |      | Participant | Guest         | 10:19      | 12:01      | 01:41:52   | 1     |           |
|                                          |      | Participant | Guest         | 10:20      | 12:02      | 01:42:17   | 1     |           |
|                                          |      | Participant | Guest         | 10:21      | 12:04      | 01:42:49   | 1     |           |
|                                          |      | Participant | Guest         | 10:23      | 10:24      | 00:00:43   | 1     |           |
|                                          | L    |             |               |            |            |            |       |           |

## Things to Remember

See the tutorial *Polling in Collaborate* for information on how to run polls in your Collaborate sessions.

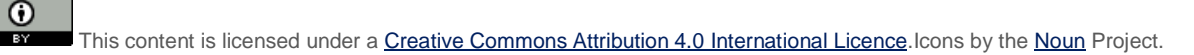